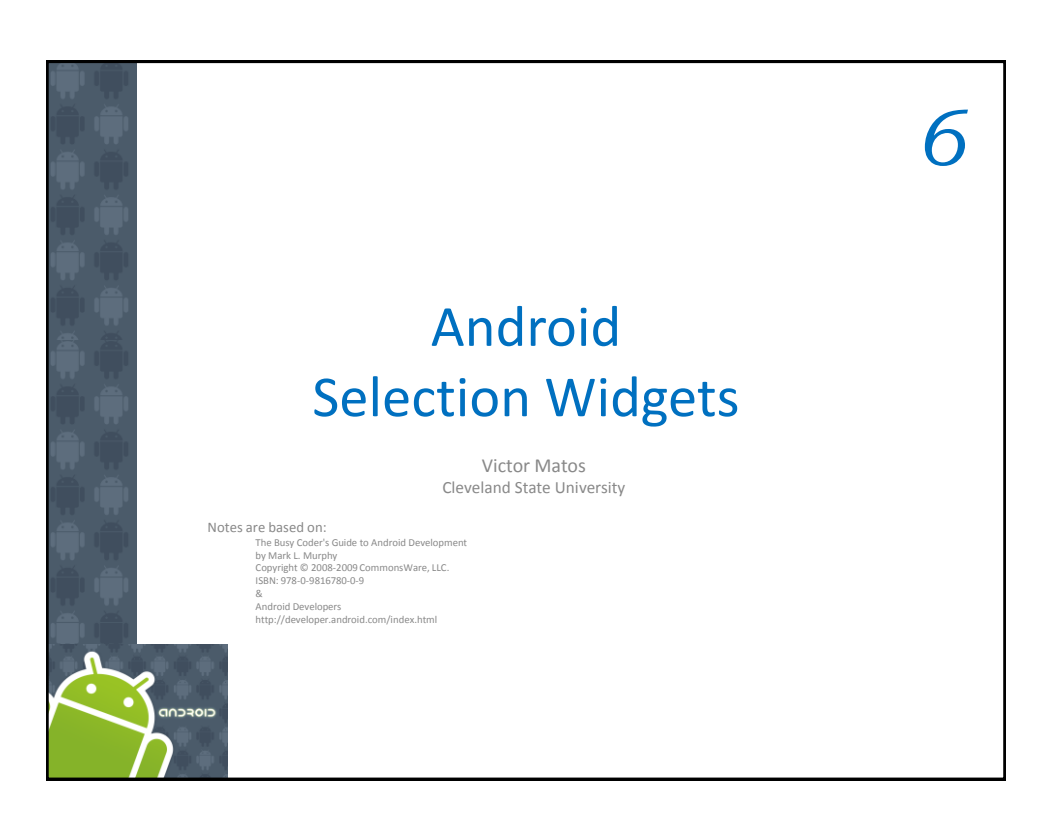

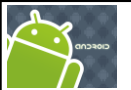

## **Selection Widgets**

- RadioButtons and CheckButtons are suitable for selecting from a *small* set of options.
- When the pool of choices is larger other widgets are more appropriate, those include classic UI controls such as: *listboxes, comboboxes, drop-down lists, picture galleries*, etc.
- Android offers a framework of *data adapters* that provide a common interface to selection lists ranging from static arrays to database contents.
- Selection views widgets for presenting lists of choices are handed an adapter to supply the actual choices.

2

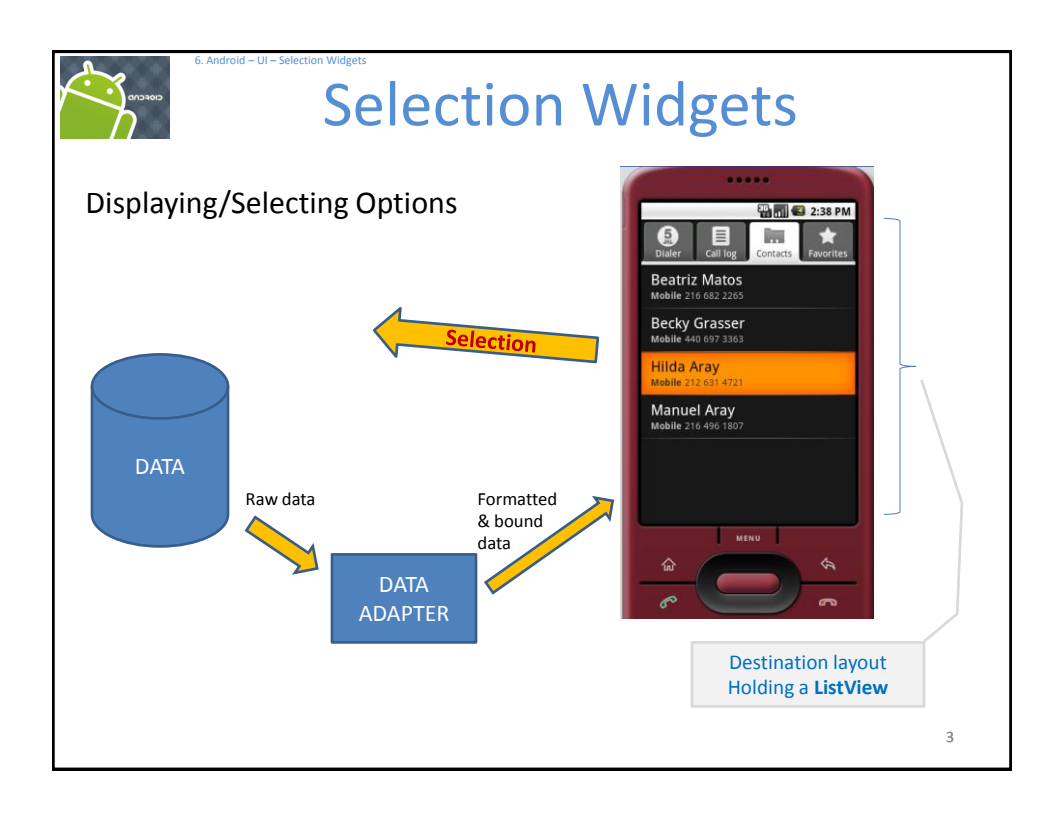

## 

3. The actual (source) array or list of *items* to show

4

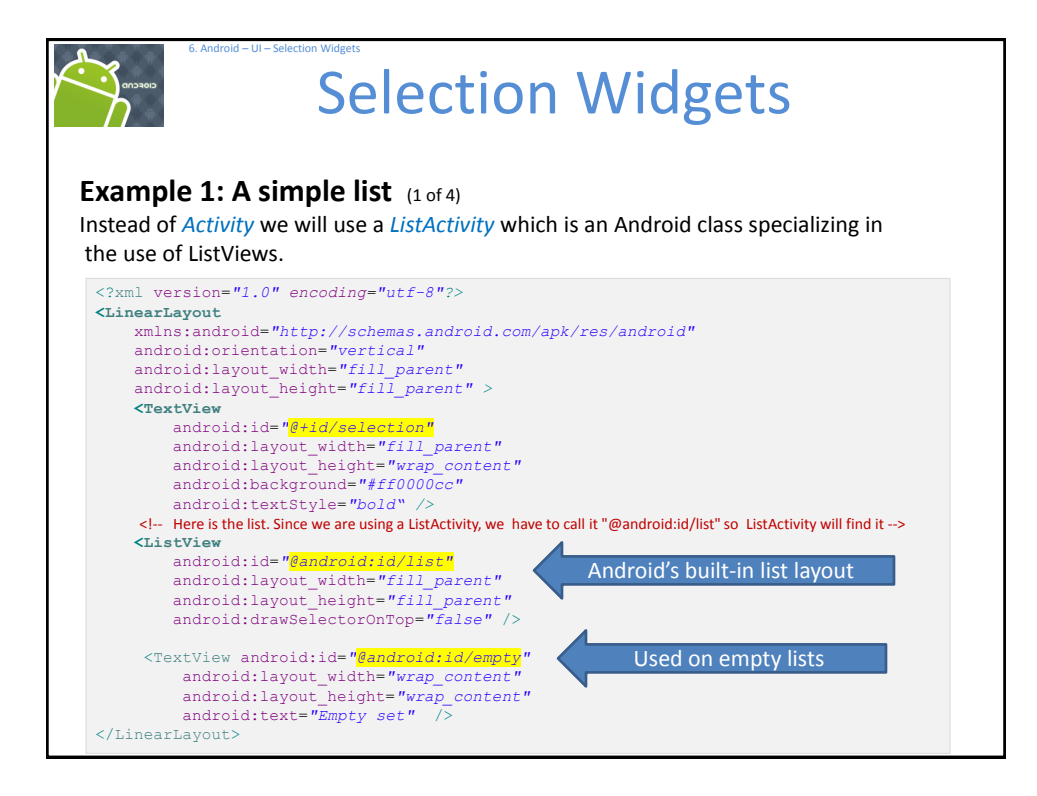

| ampl    | 1 : A simple l                        | <b>IST</b> (2 of 4)            |                                |     |          |
|---------|---------------------------------------|--------------------------------|--------------------------------|-----|----------|
| ackage  | cis493.selectionw                     | idgets;                        |                                |     |          |
| mport a | ndroid.app.ListAc                     | tivity;                        |                                |     |          |
| mport a | ndroid.os.Bundle;                     |                                |                                |     |          |
| mport a | ndroid.widget.Ari                     | avAdapter;                     |                                |     |          |
| mport a | ndroid.widget.Lis                     | stView;                        |                                |     |          |
| mport a | ndroid.widget.Tex                     | tView;                         |                                |     |          |
| ublic d | lass ArrayAdapter                     | Demo <mark>extends</mark>      | ListActivity                   | {   |          |
| Text    | iew selection;                        |                                |                                |     |          |
| Strir   | g[] items = { "th                     | nis", "is", "                  | a", "really",                  | Dat | a source |
|         | "real<br>"real                        | lly2", "reall<br>Lly5", "silly | y3","really4",<br>", "list" }; | ,   |          |
| // ne   | xt time try an em                     | pty list suc                   | h as:                          |     |          |
|         | · · · · · · · · · · · · · · · · · · · | · ·                            |                                |     |          |

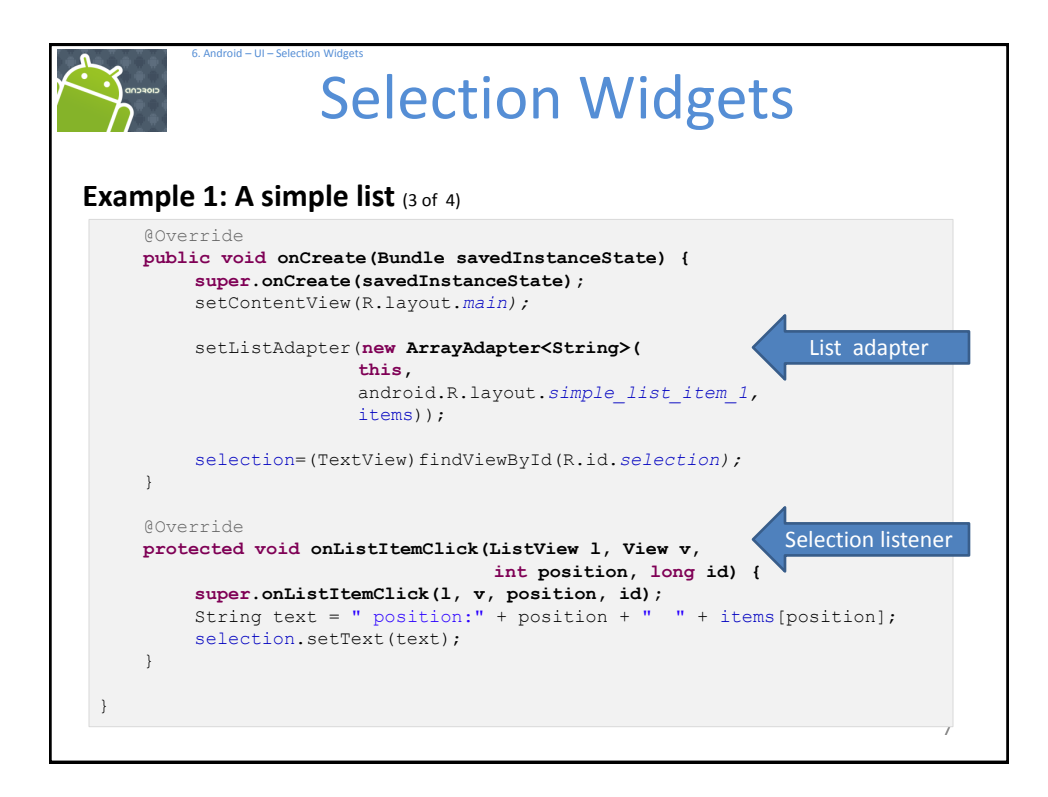

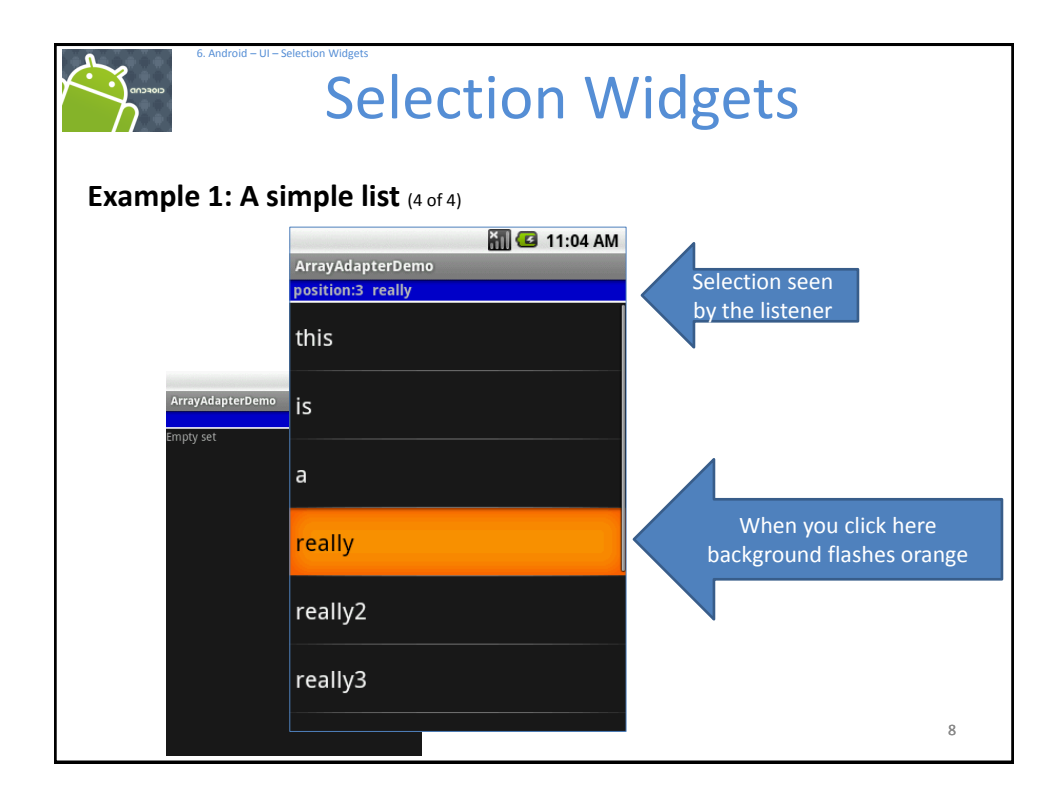

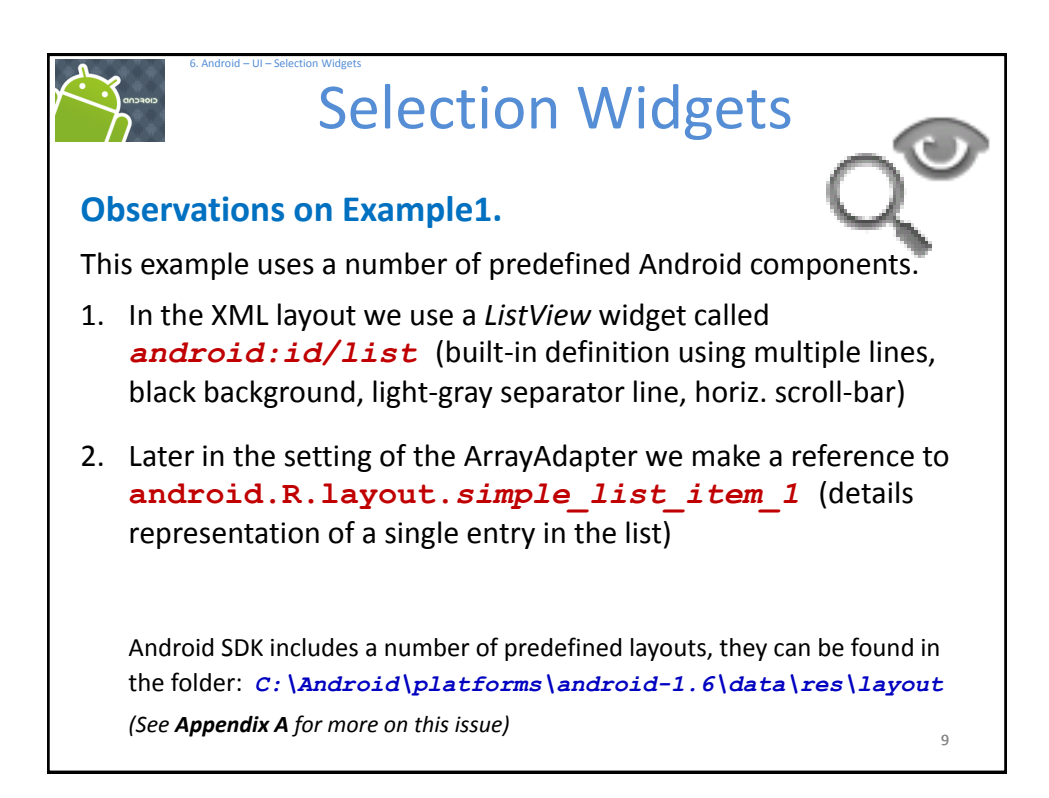

| 6. Android – UI – Select                             | Selection Widgets                                                                             |   |
|------------------------------------------------------|-----------------------------------------------------------------------------------------------|---|
| Spin Control                                         | this                                                                                          |   |
| <ul> <li>In Android, th selector.</li> </ul>         | e <b>Spinner</b> is the equivalent of the drop-down                                           |   |
| <ul> <li>Spinners have<br/>space.</li> </ul>         | the same functionality of a ListView but take less                                            |   |
| • As with ListVi child views us                      | iew, you provide the adapter for linking data to ing <i>setAdapter()</i>                      |   |
| <ul> <li>Add a listener<br/>with setOnIte</li> </ul> | object to capture selections made from the list <i>mSelectedListener</i> ().                  |   |
| • Use the <i>setDr</i> resource ID of                | <b>opDownViewResource()</b> method to supply the f the multi-line selection list view to use. |   |
|                                                      | 10                                                                                            | ) |

| 6. Android – UI – Sele                                        | Select                       | tion         | Widg                                       | gets         |                      |
|---------------------------------------------------------------|------------------------------|--------------|--------------------------------------------|--------------|----------------------|
| Example 2. Us<br>M C 10:<br>ArrayAdapterDemo2<br>this<br>this | Sing the Spi                 |              | rrayAdapterDemo2<br>2 <b>ally</b><br>eally | 📆 💽 10:54 AM | 3. Selected<br>value |
|                                                               | is<br>a<br>really<br>really2 |              | 2. Select t                                | his option   |                      |
|                                                               | reallv3                      | $(\bigcirc)$ |                                            |              | 11                   |

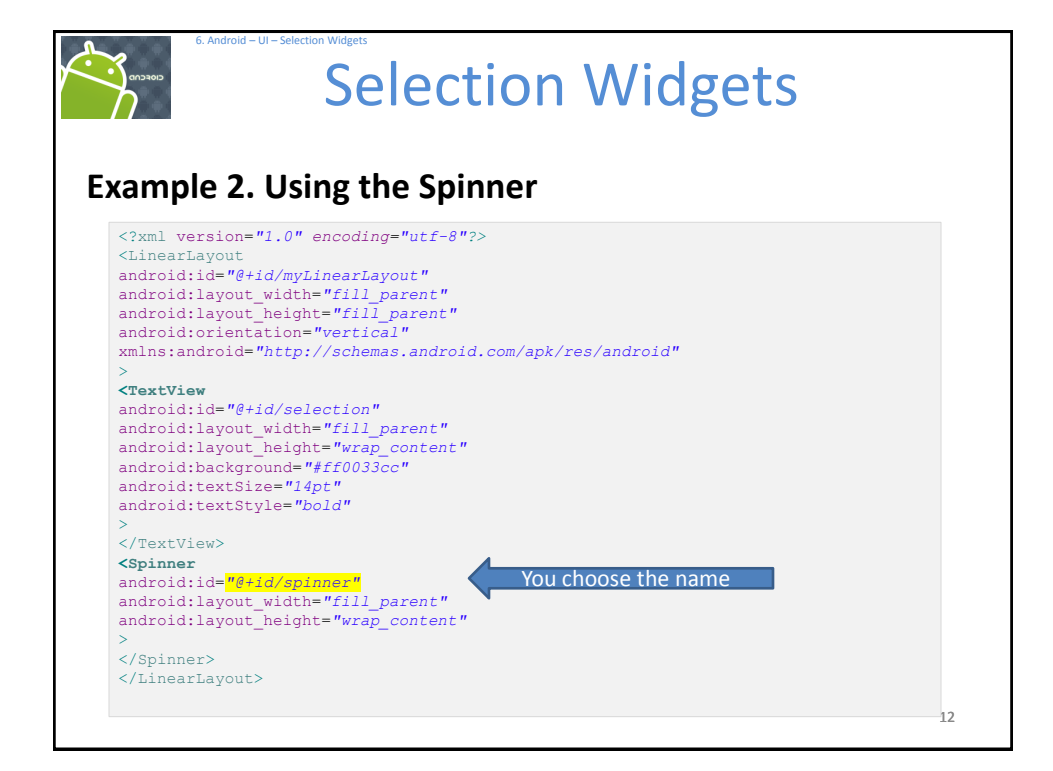

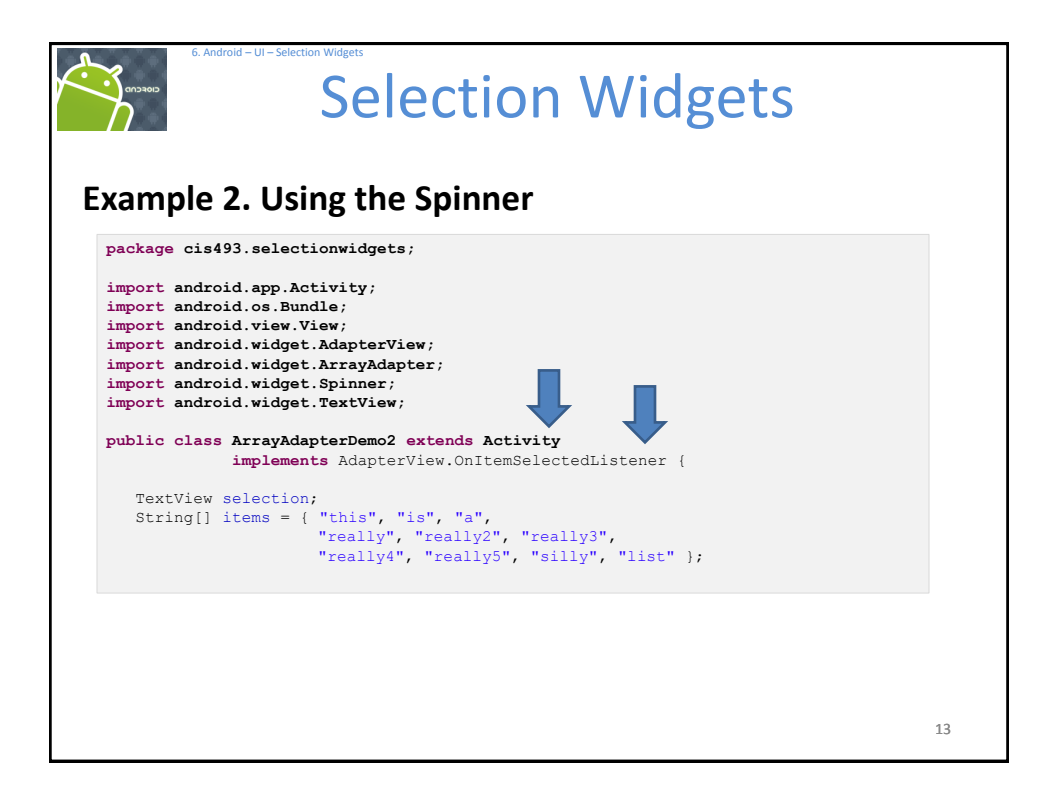

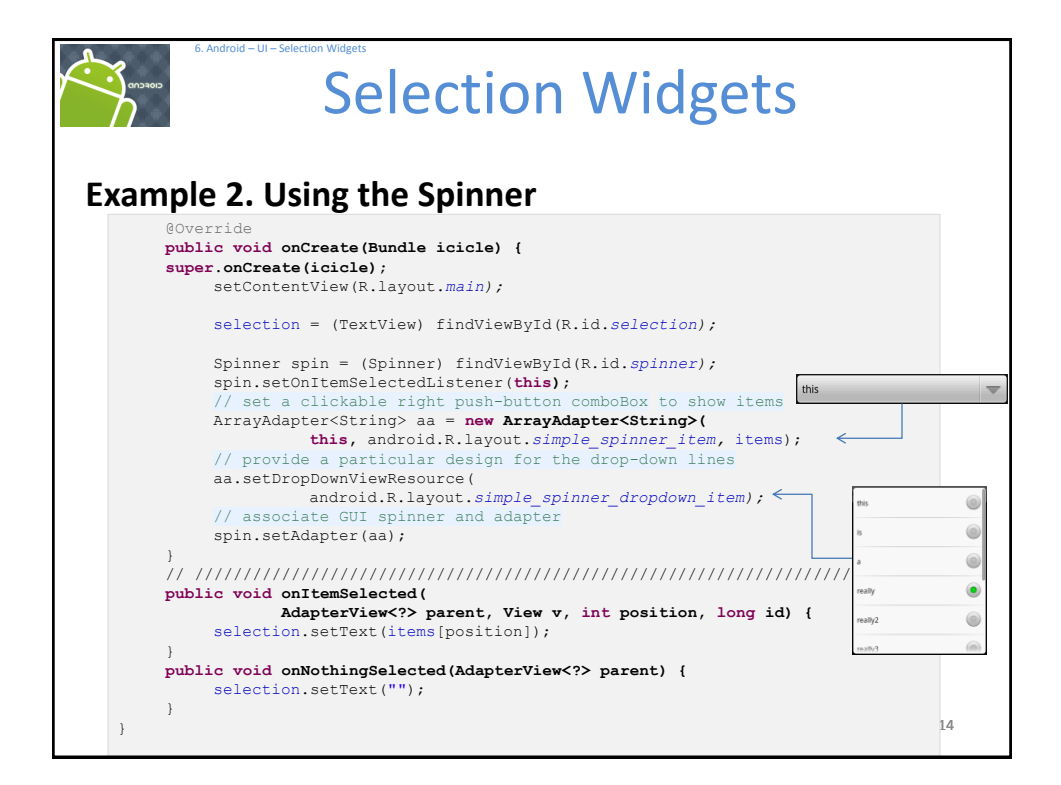

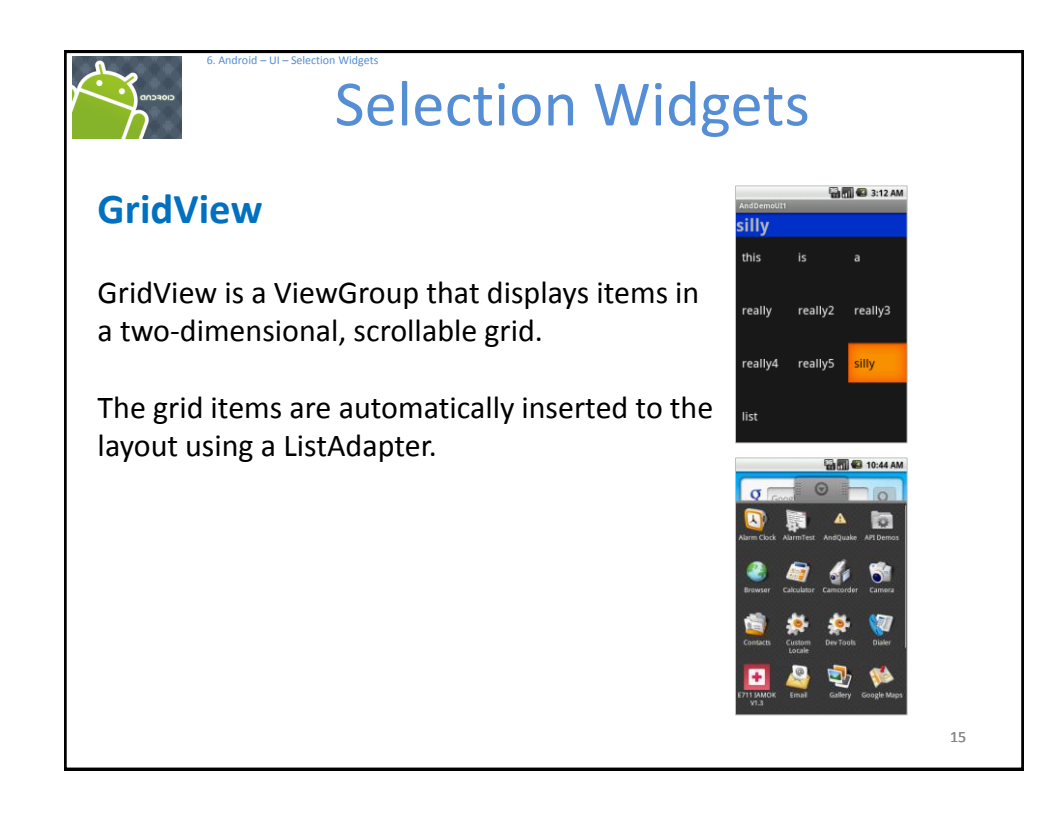

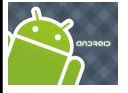

## **Selection Widgets**

## GridView

Some properties used to determine the number of columns and their sizes:

- android:numColumns spells out how many columns there are, or, if you supply a
  value of auto\_fit, Android will compute the number of columns based on available
  space and the properties listed below.
- android:verticalSpacing and its counterpart android:horizontalSpacing indicate how much whitespace there should be between items in the grid.
- android:columnWidth indicates how many pixels wide each column should be.
- **android:stretchMode** indicates, for grids with *auto\_fit* for *android:numColumns*, what should happen for any available space not taken up by columns or spacing .

16

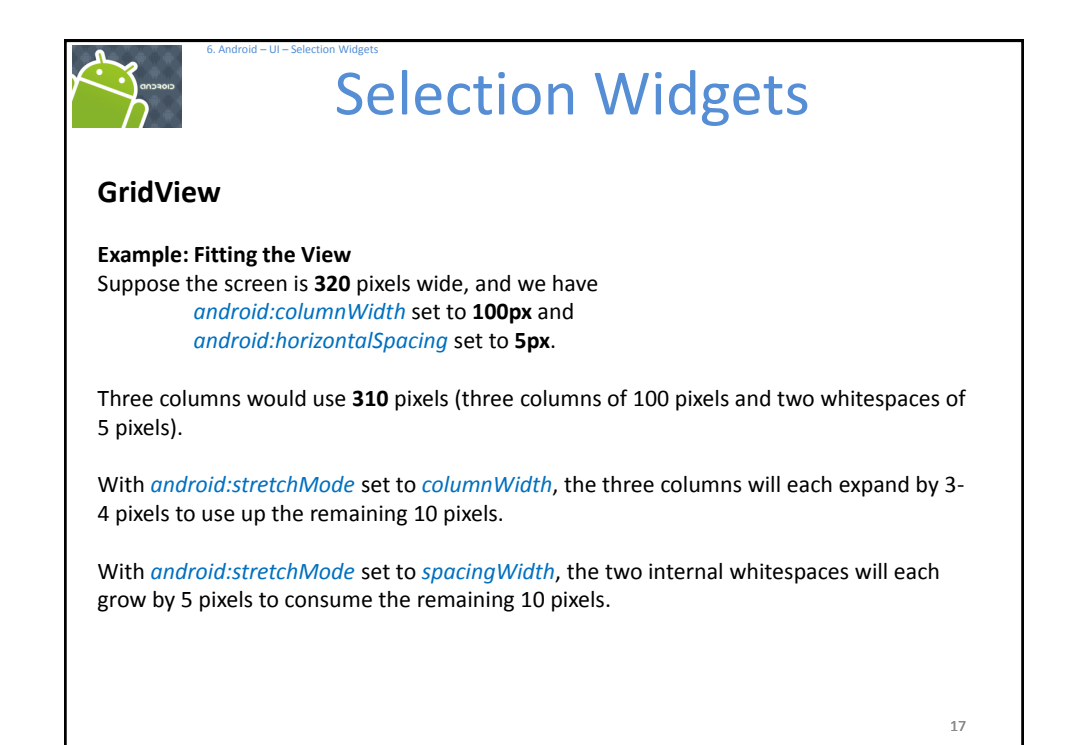

| <pre>Stample 3. GridView </pre> <pre> silly </pre> <pre> silly </pre> <pre> silly </pre> <pre> silly </pre> <pre> this is a </pre> <pre> this is a </pre> <pre> really really2 really3 </pre> <pre> really4 really5 silly </pre> <pre> ist </pre>                                                                                                    | <pre>\$ \$ \$ \$ \$ \$ \$ \$ \$ \$ \$ \$ \$ \$ \$ \$ \$ \$ \$</pre>                                                                                                    | silly<br>this<br>really<br>really4 | is<br>really2<br>really5 | a<br>really3<br>silly |
|----------------------------------------------------------------------------------------------------|----------------------------------------------------------------------------------------------------|------------------------------------|--------------------------|-----------------------|
| <pre><?xml version="1.0" encoding="utf-8"?> <linearlayout android:<="" android:layout_midth="fill_parent" android:layout_width="fill_parent" android:orientation="vertical" th="" xmlns:android="http://schemas.android.com/apk/res/android"><th><pre><?xml version="1.0" encoding="utf-8"?> <linearlayout <="" android:layout_height="fill_parent" android:layout_width="fill_parent" android:orientation="vertical" th="" xmlns:android="http://schemas.android.com/apk/res/android"><th>this<br/>really<br/>really4</th><th>is<br/>really2<br/>really5</th><th>a<br/>really3<br/>silly</th></linearlayout></pre></th></linearlayout></pre>                                             | <pre><?xml version="1.0" encoding="utf-8"?> <linearlayout <="" android:layout_height="fill_parent" android:layout_width="fill_parent" android:orientation="vertical" th="" xmlns:android="http://schemas.android.com/apk/res/android"><th>this<br/>really<br/>really4</th><th>is<br/>really2<br/>really5</th><th>a<br/>really3<br/>silly</th></linearlayout></pre>                                                                                                    | this<br>really<br>really4          | is<br>really2<br>really5 | a<br>really3<br>silly |
| <pre>android:orientation="vertical" android:layout_width="fill_parent" android:layout_height="fill_parent" android:layout_height="fill_parent" android:layout_width="fill_parent" android:layout_width="fill_parent" android:layout_width="fill_parent" android:textStyle="bold" /&gt; <gridview android:la<="" android:layout_midth="fill_parent" android:layout_width="fill_parent" th=""><th><pre>android:orientation="vertical" android:layout_width="fill_parent" android:layout_height="fill_parent" &gt; </pre></th><th>really<br/>really4</th><th>really2<br/>really5</th><th>really3<br/>silly</th></gridview></pre>                                                             | <pre>android:orientation="vertical" android:layout_width="fill_parent" android:layout_height="fill_parent" &gt; </pre>                                                                                                    | really<br>really4                  | really2<br>really5       | really3<br>silly      |
| <pre><textview android:background="fff0033cc" android:id="@fid/selection" android:layout_height="wrap_content" android:layout_width="fill_parent" android:textsiyle="bold"></textview> <gridview <="" android:id="@fid/grid" android:layout_height="fill_parent" android:layout_midth="fill_parent" android:lounmwidth="100px" android:stretchnode="columnWidth" pre=""></gridview></pre>                                                                                                    | <textview<br>android:id="@#id/selection"<br/>android:layout_width="fill_parent"<br/>android:layout_height="wrap_content"<br/>android:background="#ff0033cc"<br/>android:textSize="l4pt"<br/>android:textStyle="bold"<br/>/&gt;</textview<br>                                                                                                    | really4                            | really5                  | silly                 |
| <pre>android:id="@+id/selection"<br/>android:layout_width="fill_parent"<br/>android:layout_height="wrap_content"<br/>android:background="fff0033cc"<br/>android:textStyle="bold"<br/>/&gt;<br/><gridview<br>android:id="@+id/grid"<br/>android:layout_width="fill_parent"<br/>android:layout_width="fill_parent"<br/>android:layout_width="fill_parent"<br/>android:layout_width="fill_parent"<br/>android:horizontalSpacing="35px"<br/>android:horizontalSpacing="5px"<br/>android:stretchNode="columnWidth"<br/>android:stretchNode="columnWidth"<br/>android:stretchNode="columnWidth"<br/>android:stretchNode="columnWidth"<br/>android:stretchNode="columnWidth"</gridview<br></pre> | <pre>android:id="@+id/selection"<br/>android:layout_width="fill_parent"<br/>android:layout_height="wrap_content"<br/>android:background="#ff0033cc"<br/>android:textSize="ldpt"<br/>android:textStyle="bold"<br/>/&gt;</pre>                                                                                                    | really4                            | really5                  | silly                 |
| <pre>android:layout_width="fill_parent"<br/>android:layout_neight="wrap_content"<br/>android:layout_neight="wrap_content"<br/>android:textSize="14pt"<br/>android:textStyle="bold"<br/>/&gt;<br/><gridview<br>android:id="@#id/grid"<br/>android:layout_height="fill_parent"<br/>android:layout_height="fill_parent"<br/>android:verticalSpacing="5px"<br/>android:torizontalSpacing="5px"<br/>android:cloumsWidth="100px"<br/>android:stretchNode="columnWidth"<br/>android:stretchNode="columnWidth"<br/>android:stretchNode="columnWidth"<br/>android:stretchNode="columnWidth"<br/>android:stretchNode="columnWidth"</gridview<br></pre>                                              | <pre>android:layout_width="fill_parent"<br/>android:layout_width="wrap_content"<br/>android:background="#ff0033cc"<br/>android:textSize="l4pt"<br/>android:textStyle="bold"<br/>/&gt;</pre>                                                                                                    | really4                            | really5                  | silly                 |
| <pre>android:layout_height="wrap_content"<br/>android:background="#ff0030cf"<br/>android:textStyle="bold"<br/>/&gt;<br/><gridview<br>android:background="#ff0000ff"<br/>android:layout_width="fill_parent"<br/>android:layout_height="fill_parent"<br/>android:layout_height="fill_parent"<br/>android:horizontalSpacing="5px"<br/>android:horizontalSpacing="5px"<br/>android:columnWidth="100px"<br/>android:stretchNode="columnWidth"<br/>android:stretchNode="columnWidth"<br/>android:stretchNode="columnWidth"<br/>android:stretchNode="columnWidth"<br/>android:stretchNode="columnWidth"<br/>android:stretchNode="columnWidth"</gridview<br></pre>                                | <pre>android:layout_height="wrap_content" android:background="#ff003acc" android:textSize="14pt" android:textStyle="bold" /&gt;</pre>                                                                                                    | really4                            | Teanys                   | Silly                 |
| <pre>android:background="#ft0033cc"<br/>android:text5iye="14pt"<br/>android:text5tyle="bold"<br/>/&gt;<br/><gridview<br>android:id="@+id/grid"<br/>android:layout_width="ff11_parent"<br/>android:layout_neight="ff11_parent"<br/>android:layout_neight="ff11_parent"<br/>android:verticalSpacing="5px"<br/>android:verticalSpacing="5px"<br/>android:numColumns="auto_ff1"<br/>android:stretchNode="columnWidth"<br/>android:stretchNode="columnWidth"<br/>android:stretchNode="columnWidth"<br/>android:stretchNode="columnWidth"<br/>android:stretchNode="columnWidth"</gridview<br></pre>                                                                                             | <pre>android:background="#ff0033cc"<br/>android:textSts="I4pt"<br/>android:textStyle="bold"<br/>/&gt;</pre>                                                                                                    |                                    |                          |                       |
| <pre>android:textSize="1gpt"<br/>android:textSize="1gpt"<br/>android:textSize="bold"<br/>/&gt;<br/><gridview<br>android:id="##id/grid"<br/>android:layout_width="fill_parent"<br/>android:layout_width="fill_parent"<br/>android:layout_width="fill_parent"<br/>android:thorizontalSpacing="3px"<br/>android:thorizontalSpacing="5px"<br/>android:touricalSpacing="5px"<br/>android:trumColumns="auto_fit"<br/>android:trumColumns="auto_fit"<br/>android:stretchNode="columnWidth"<br/>android:stretchNode="columnWidth"<br/>android:stretchNode="columnWidth"</gridview<br></pre>                                                                                                    | android:textSlze="lapt"<br>android:textStyle="bold"<br>/>                                                                                                    |                                    |                          |                       |
| <pre>android:textStyle="bold" /&gt; <gridview <="" android:background="#ff0000ff" android:columnwidth="100px" android:horizontalspacing="5px" android:id="@#id/grid" android:layout_height="fill_parent" android:layout_width="fill_parent" android:stretchnode="columnWidth" android:verticalspacing="5px" pre=""></gridview></pre>                                                                                                    | android:textStyle="bold" />                                                                                                    |                                    |                          |                       |
| <pre>/&gt; <gridview <="" android:background="#ff0000ff" android:columnwidth="100px" android:id="@+id/grid" android:layout_neight="fill_parent" android:layout_width="fill_parent" android:numcolumns="auto_fit" android:stretchnode="columnWidth" android:verticalspacing="5px" pre=""></gridview></pre>                                                                                                    | />                                                                                                    |                                    |                          |                       |
| <pre><gridview <="" android:background="#ff00000ff" android:columnwidth="100px" android:horizontalspacing="5px" android:id="@+id/grid" android:layout_height="fill_parent" android:layout_width="fill_parent" android:numcolumns="auto_fit" android:stretchnode="columnWidth" pre=""></gridview></pre>                                                                                                    |                                                                                                    | list                               |                          |                       |
| <pre>android:id="@+id/grid"<br/>android:background="#ff0000ff"<br/>android:layout_width="fill_parent"<br/>android:layout_height="fill_parent"<br/>android:verticalSpacing="35px"<br/>android:horizontalSpacing="5px"<br/>android:norizontalSpacing="5px"<br/>android:columnWidth="100px"<br/>android:stretchNode="columnWidth"<br/>android:stretchNode="columnWidth"</pre>                                                                                                    |                                                                                                    |                                    |                          |                       |
| <pre>android:background="fff0000ff"<br/>android:background="fff0000ff"<br/>android:layout_width="fill_parent"<br/>android:verticalSpacing="35px"<br/>android:horizontalSpacing="5px"<br/>android:numColumns="auto_fit"<br/>android:columnWidth="100px"<br/>android:stretchNode="columnWidth"<br/>android:stretchNode="columnWidth"</pre>                                                                                                    | Control de la control de la co |                                    |                          |                       |
| <pre>android:blockglound="fill_parent"<br/>android:layout_height="fill_parent"<br/>android:verticalSpacing="35px"<br/>android:horizontalSpacing="5px"<br/>android:numColumns="auto_fit"<br/>android:columnWidth="100px"<br/>android:stretchMode="columnWidth"<br/>android:stretchMode="columnWidth"</pre>                                                                                                    | android:hackground="#ff0000ff"                                                                                                    |                                    |                          |                       |
| <pre>android:layout_height="fill_parent"<br/>android:layout_height="fill_parent"<br/>android:horizontalSpacing="35px"<br/>android:horizontalSpacing="5px"<br/>android:columns"auto_fit"<br/>android:columnWidth="100px"<br/>android:stretchNode="columnWidth"<br/>android:gravity="center"</pre>                                                                                                    | android:layout width="fill parent"                                                                                                    |                                    |                          |                       |
| <pre>android:verticalSpacing="35px"<br/>android:horizontalSpacing="5px"<br/>android:numColumns="auto_fit"<br/>android:columnWidth="100px"<br/>android:stretchNode="columnWidth"<br/>android:stretchNode="columnWidth"</pre>                                                                                                    | android.layout_widen="ffill parent"                                                                                                    |                                    |                          |                       |
| <pre>android:horizontalSpacing="5px" android:numColumns="auto_fit" android:columnWidth="100px" android:stretchMode="columnWidth" android:gravity="center"</pre>                                                                                                    | android.upot_logic_ing=""""""""""""""""""""""""""""""""""""                                                                                                    |                                    |                          |                       |
| android:numColumns="auto_fit"<br>android:columnWidth="100px"<br>android:stretchNode="columnWidth"<br>android:stretchNode="columnWidth"                                                                                                    | android:vererealspacing="50px"                                                                                                    |                                    |                          |                       |
| android:columnWidth="100px"<br>android:stretchNode="columnWidth"<br>android:greytty="coenter"                                                                                                    | android:numColumns="auto fit"                                                                                                    |                                    |                          |                       |
| android:stretchMode="columnWidth"<br>android:stretchMode="columnWidth"                                                                                                    | android.columnWidth="100px"                                                                                                    |                                    |                          |                       |
| android gravity = "center"                                                                                                    | android:stretchMode="columnWidth"                                                                                                    |                                    |                          |                       |
|                                                                                                    | android:gravity="center"                                                                                                    |                                    |                          |                       |

| Evample                                                                                              | Selection Widgets                                                                                                    |    |
|----------------------------------------------------------------------------------------------------|----------------------------------------------------------------------------------------------------|----|
| package of<br>// using<br>import ar<br>import ar<br>import ar<br>import ar<br>import ar<br>import ar | <pre>bis493.selectionwidgets;<br/>a gridview<br/>ndroid.app.Activity;<br/>ndroid.os.Bundle;<br/>ndroid.view.View;<br/>ndroid.widget.AdapterView;<br/>ndroid.widget.ArrayAdapter;<br/>ndroid.widget.GridView;<br/>ndroid.widget.TextView;</pre> |    |
| public cl                                                                                            | <pre>lass ArrayAdapterDemo3 extends Activity</pre>                                                                                                    |    |
| Text<br>Stri                                                                                         | <pre>View selection;<br/>ng[] items = { "this", "is", "a",<br/>"really", "really2", "really3",<br/>"really4", "really5", "silly", "list" };</pre>                                                                                              |    |
|                                                                                                    |                                                                                                    | 19 |

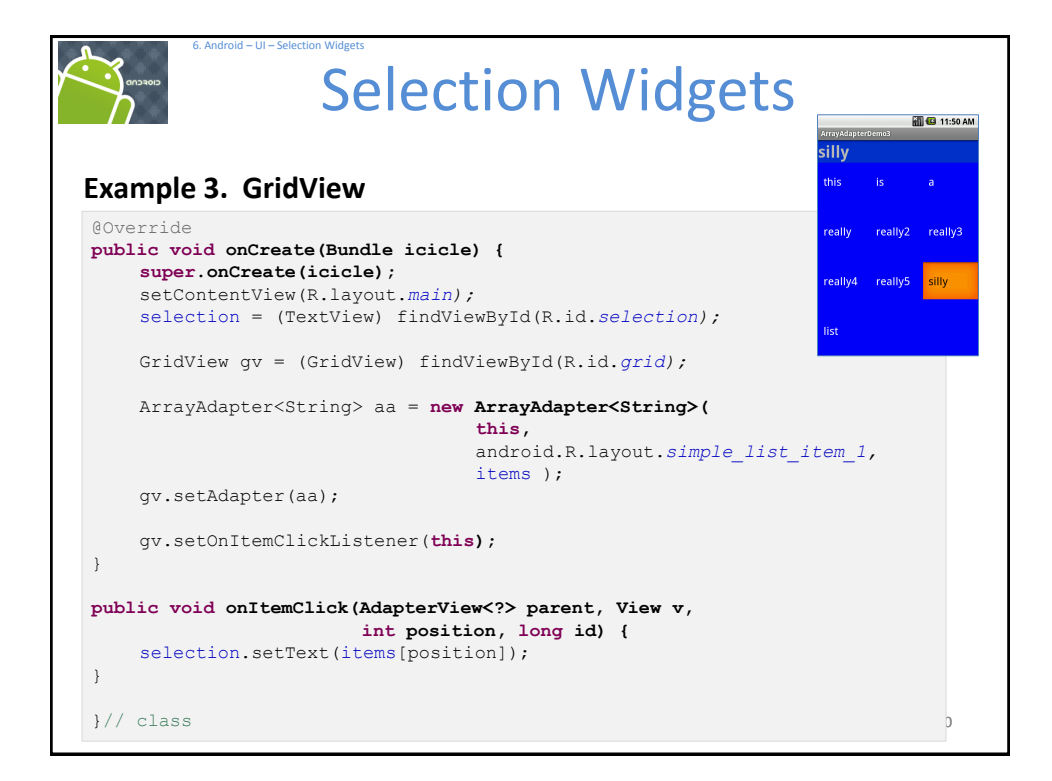

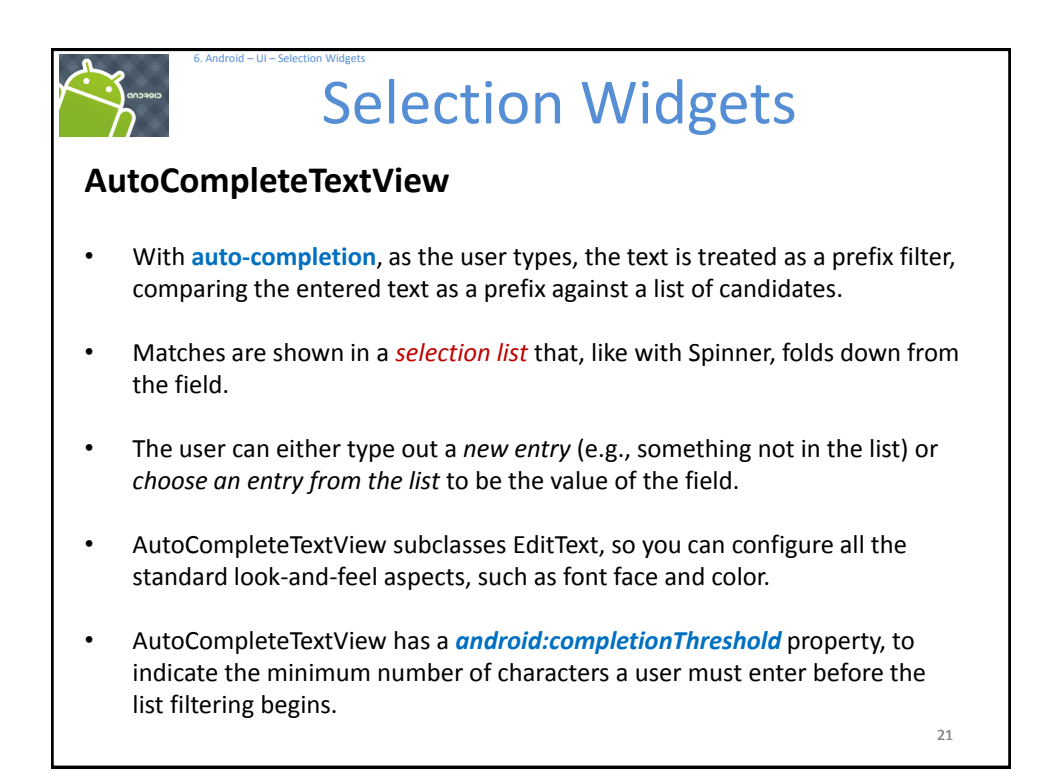

| AutoCompleteTex        | election W                                                                                    | idgets                        |
|------------------------|-----------------------------------------------------------------------------------------------|-------------------------------|
| AndDemoUlt<br>re<br>re | AndDemoUl1<br>rea<br>rea<br>really<br>really2<br>really3<br>Select this<br>really4<br>really5 | AndDemoUti<br>really3 really3 |
|                        |                                                                                               | 22                            |

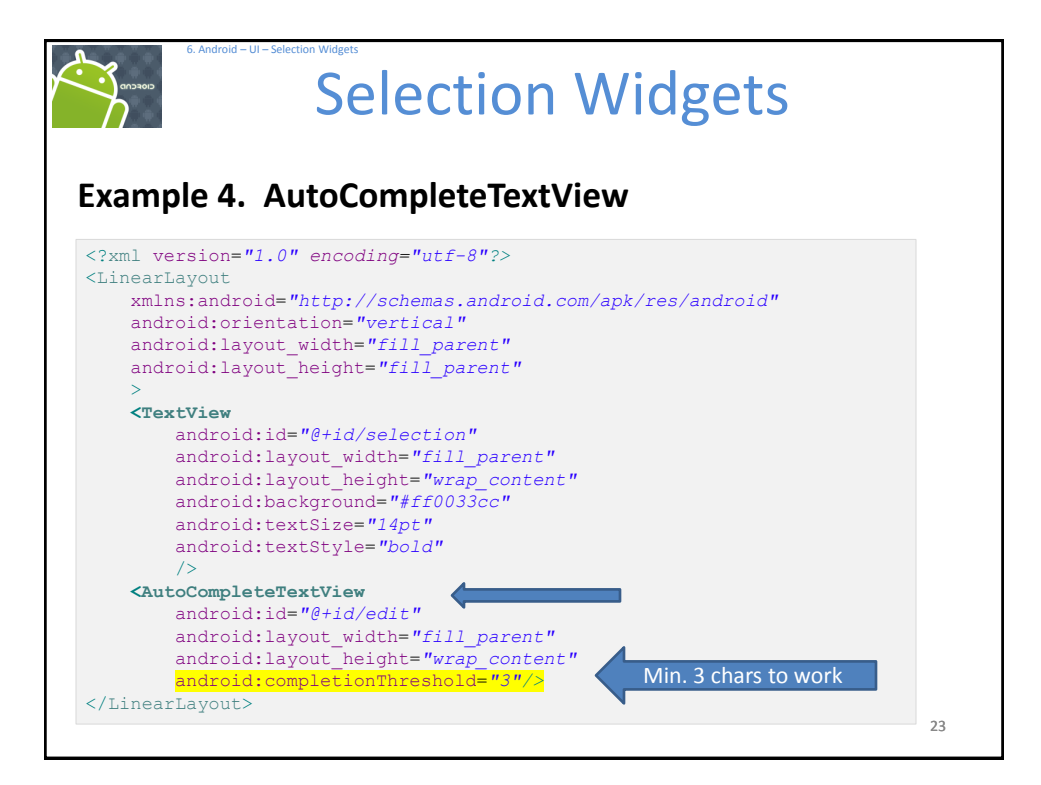

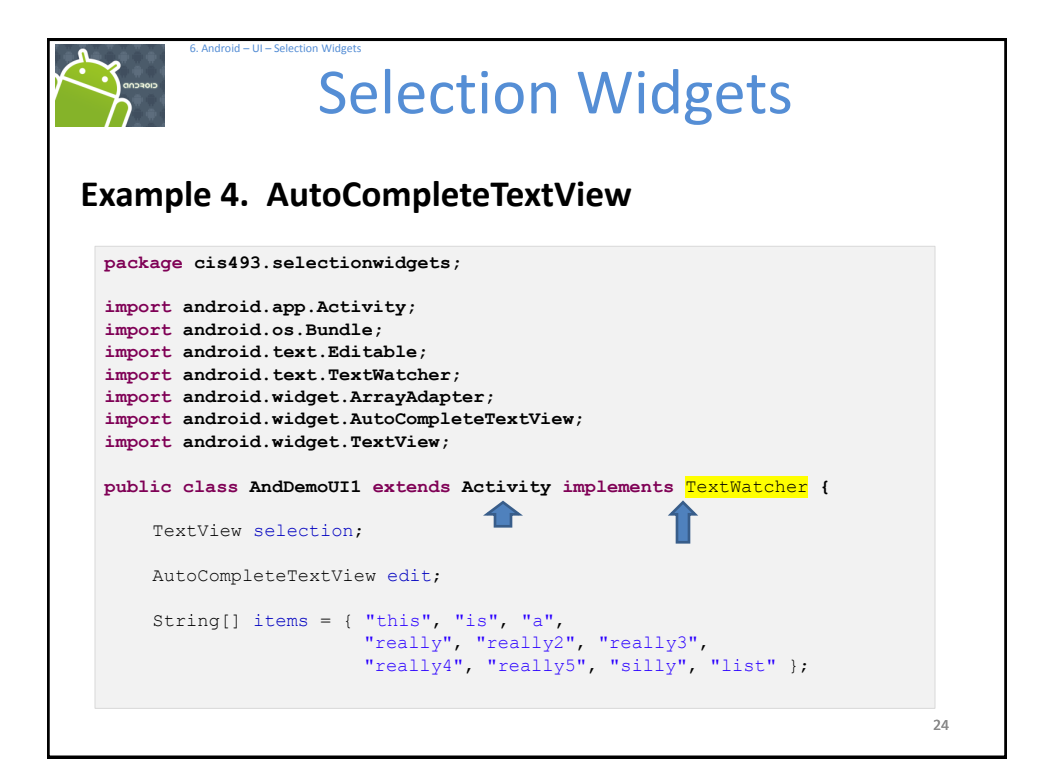

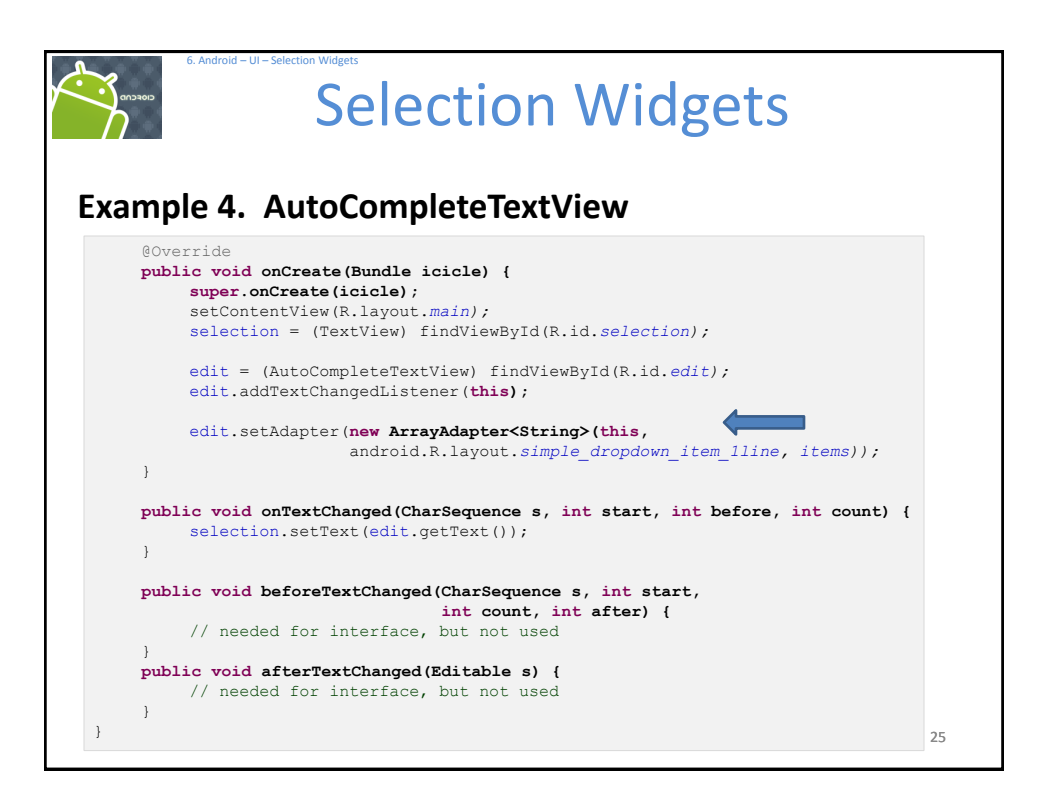

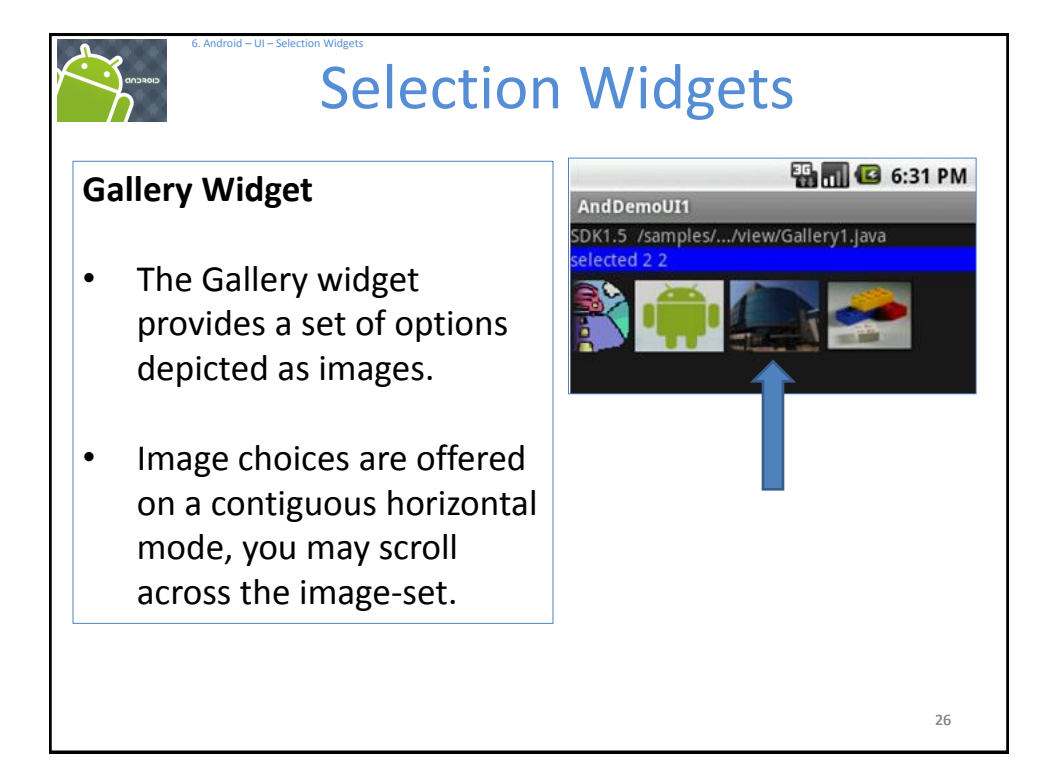

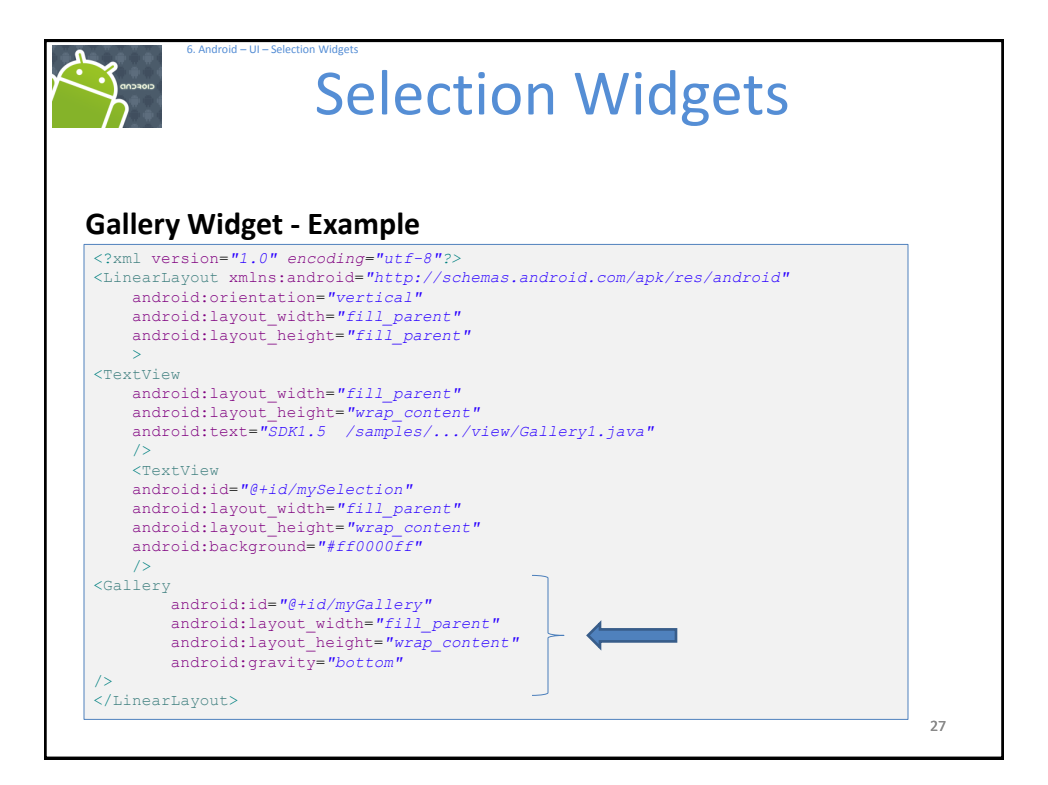

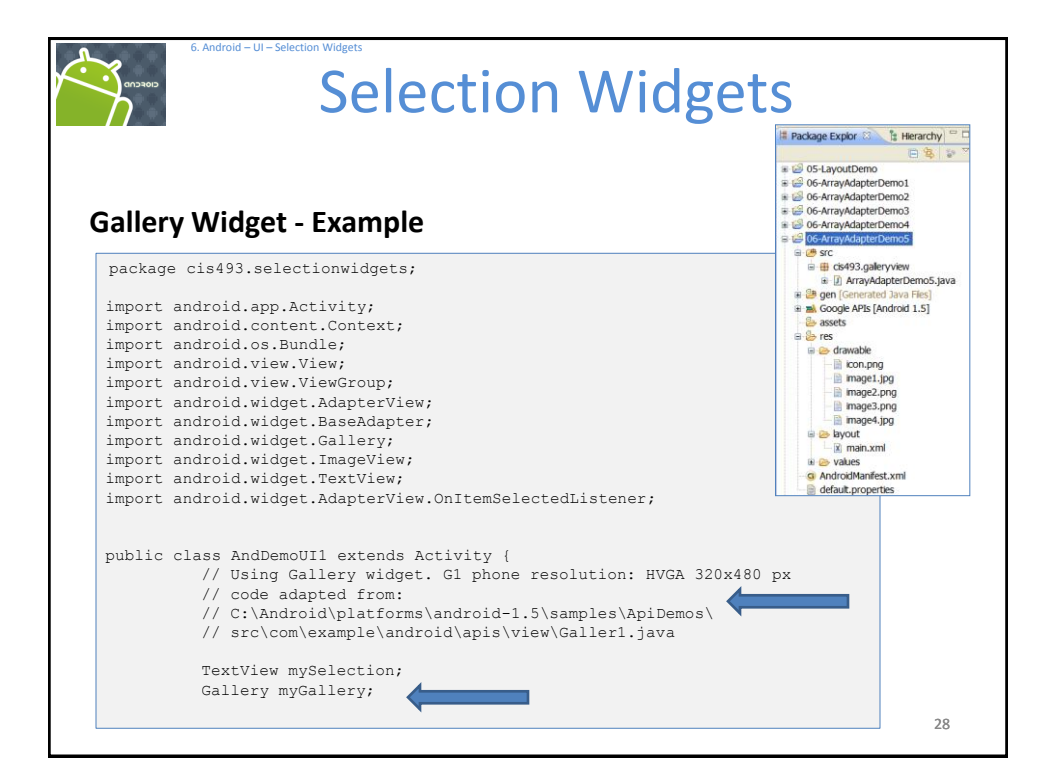

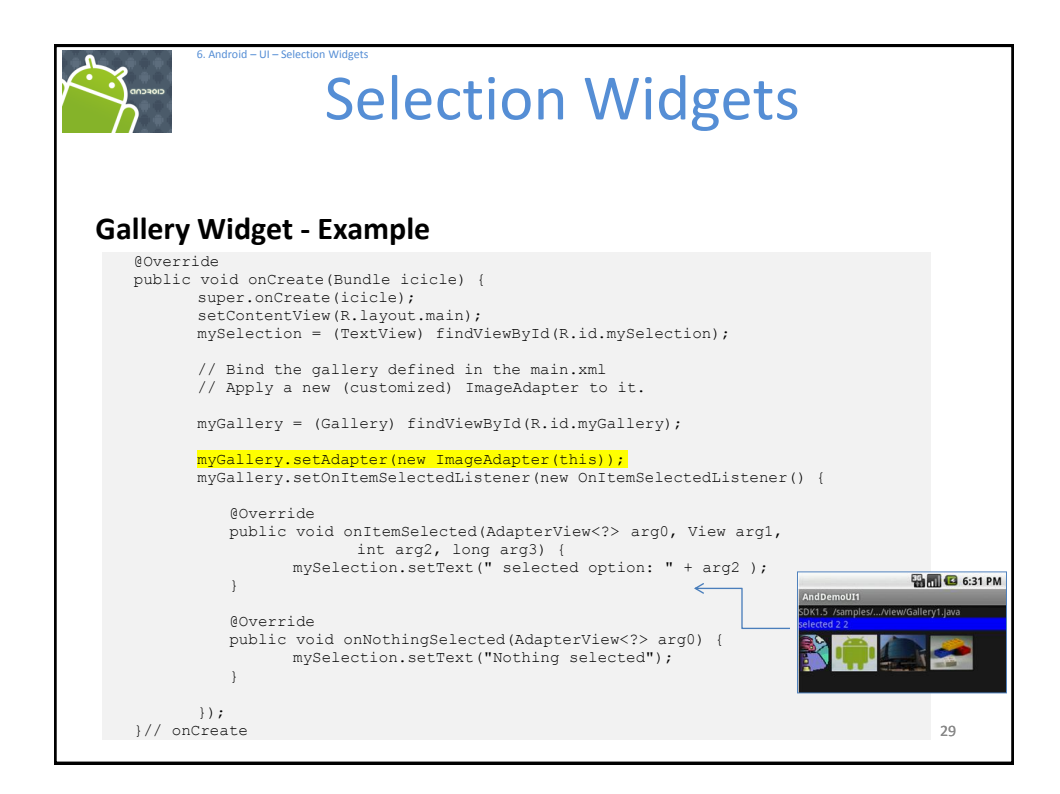

| ery Widg | et - Example                                                                  |
|----------|-------------------------------------------------------------------------------|
| public c | lass ImageAdapter extends BaseAdapter {                                       |
|          | /** The parent context */                                                     |
|          | // Put some images to project-folder: /res/drawable/                          |
|          | // format: jpg, gif, png, bmp,                                                |
|          | <pre>private int[] myImageIds = { R.drawable.image1, R.drawable.image2,</pre> |
|          | /** Simple Constructor saving the 'parent' context. */                        |
|          | <pre>public ImageAdapter(Context c) {</pre>                                   |
|          | <pre>this.myContext = c;</pre>                                                |
|          | }                                                                             |
|          | // inherited abstract methods - must be implemented                           |
|          | // Returns count of images, and individual IDs                                |
|          | <pre>public int getCount() {</pre>                                            |
|          | return this.myImageIds.length;                                                |
|          | while Object antiter(int residion) (                                          |
|          | return position:                                                              |
|          | }                                                                             |
|          | public long getItemId(int position) {                                         |
|          | return position.                                                              |

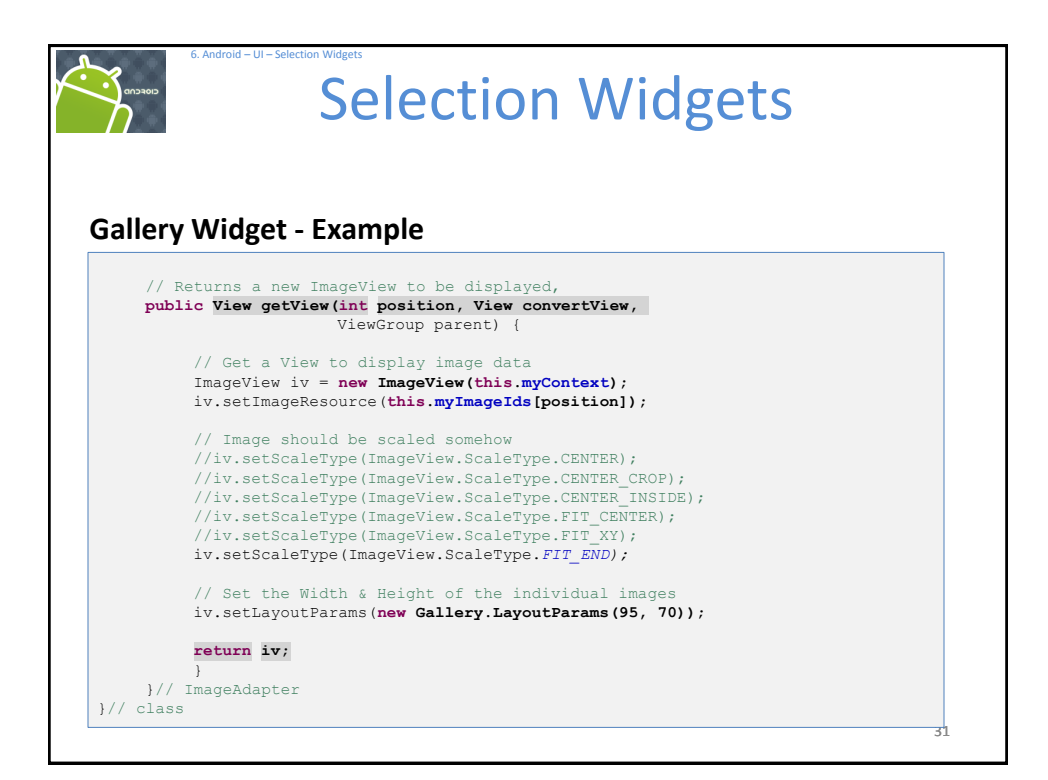

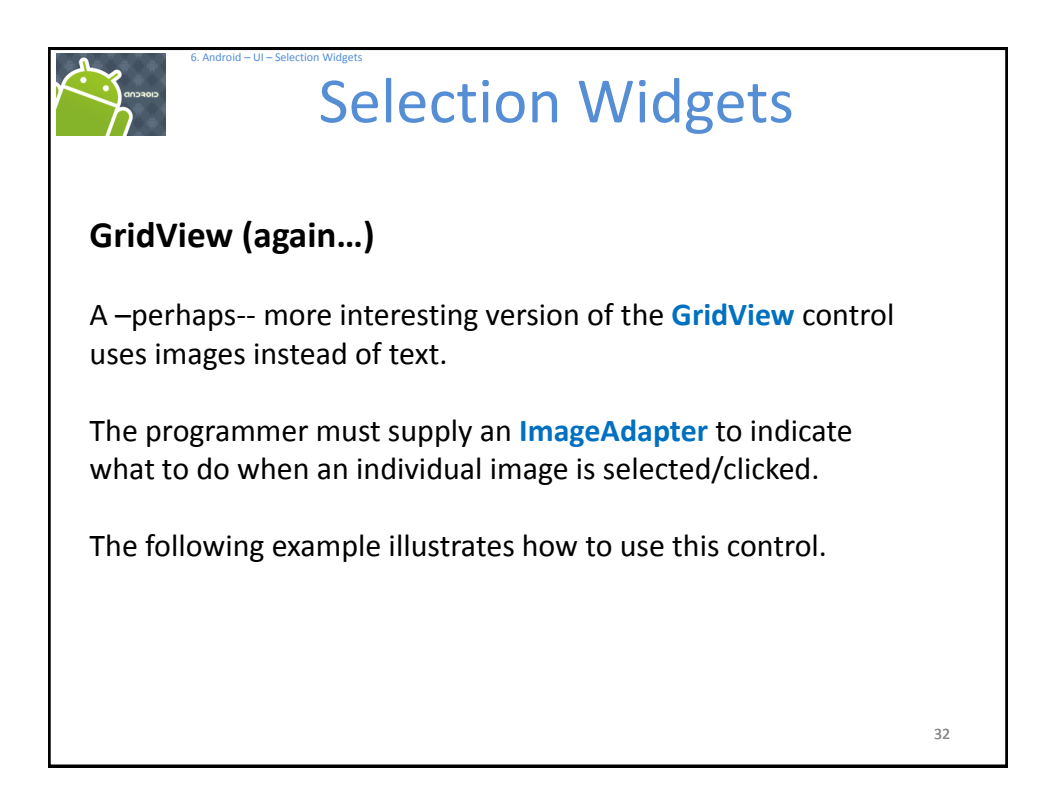